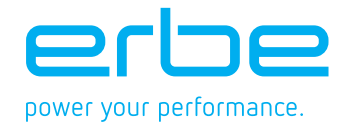

# SERVICE MANUAL

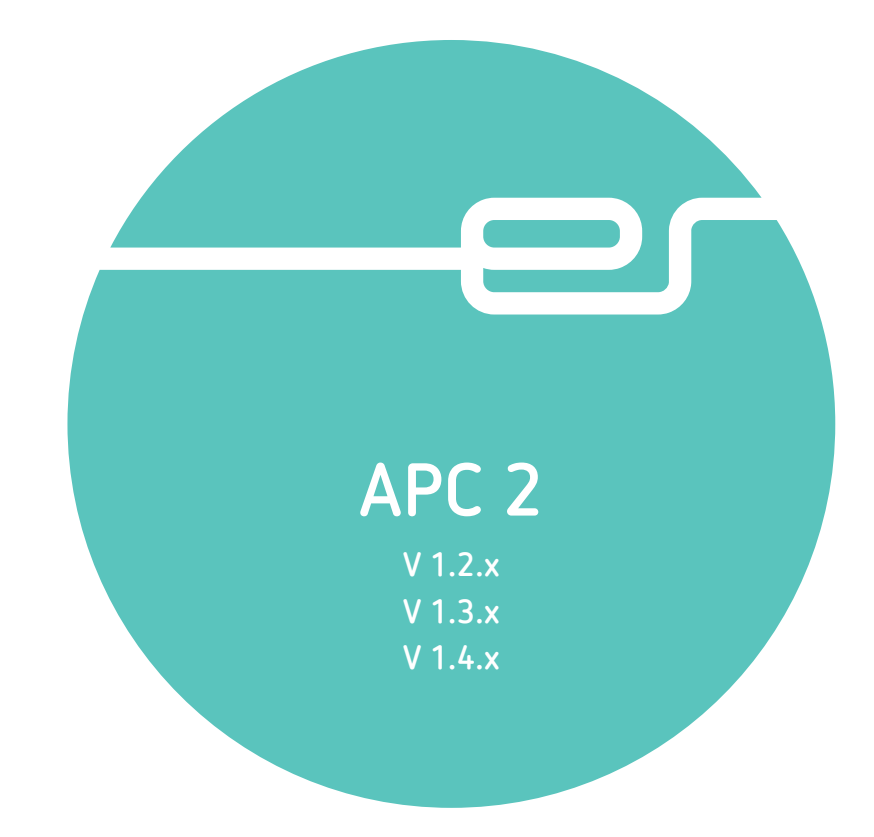

# SERVICE MANUAL APC 2

Registered trademarks of Erbe Elektromedizin GmbH: autoCUT<sup>®</sup>, BiCision<sup>®</sup>, BiClamp<sup>®</sup>, CleverCap<sup>®</sup>, ELEXOR<sup>®</sup>, endoCUT<sup>®</sup>, endoCOAG<sup>®</sup>, Erbe<sup>®</sup>, erbe power your performance.<sup>®</sup>, ERBECRYO<sup>®</sup>, ERBEFLO<sup>®</sup>, ERBEJET<sup>®</sup>, ERBOKRYO<sup>®</sup>, ETIP<sup>®</sup>, FiAPC<sup>®</sup>, forcedCOAG<sup>®</sup>, HYBRIDknife<sup>®</sup>, HYBRIDTHERM<sup>®</sup>, HYDRON<sup>®</sup>, KYRON<sup>®</sup>, NESSY<sup>®</sup>, NESSY Ω<sup>®</sup>, PLURA<sup>®</sup>, preciseAPC<sup>®</sup>, Preflow<sup>®</sup>, pulsedAPC<sup>®</sup>, ReMode<sup>®</sup>, softCOAG<sup>®</sup>, sprayCOAG<sup>®</sup>, swiftCOAG<sup>®</sup>, thermoSEAL<sup>®</sup>, twinCOAG<sup>®</sup>, VIO<sup>®</sup>.

Registered trademark of Erbe, USA, Inc.: CleverCap<sup>®</sup>.

For an up-to-date list of all Erbe trademarks, please visit www.erbe-med.com/IP.

All rights to this manual, in particular rights of duplication, dissemination and translation, are reserved. No part of this manual may be reproduced in any form (by photocopying, microfilming or other methods) or processed, duplicated or disseminated by the use of electronic systems without the written consent of Erbe Elektromedizin GmbH.

The information contained in this manual may be amended or supplemented without prior notice and represents no obligation on the part of Erbe Elektromedizin GmbH.

The display illustrations in these instructions may deviate from one another depending on the software version. The display illustrations used in these instructions are generally taken from the latest software version. Display illustrations from older software versions will only be used if necessary due to service activities; these will be specifically labeled.

Printed by Erbe Elektromedizin

Printed in Germany

Copyright © Erbe Elektromedizin GmbH, Tübingen 2022

# Table of Contents

| 1 | Safety information                            |
|---|-----------------------------------------------|
|   | Classification of the safety information      |
|   | Knowledge of the User Manual                  |
|   | Protection from the risk of electric shock    |
|   | Handling of argon pressure cylinders          |
|   | Liebility and wassachy                        |
|   |                                               |
| 2 | Modifications                                 |
| 3 | Controls                                      |
|   | Controls at the front                         |
|   | Version 1.2.x                                 |
|   | From version 1.3.x                            |
|   | Controls at the rear                          |
| 4 | Technical Data                                |
| 5 | Circuit Descriptions                          |
|   | Block diagram APC 2                           |
|   | Description of the various assemblies         |
|   | Pneumatic system                              |
|   | APC controller (open and closed-loop control) |
|   | IIF (Instrument Interface)                    |
| 6 | Setup and Service settings 21                 |
| 7 | Test programs                                 |
| 8 | Adjustment                                    |
|   | Personnel requirements                        |
|   | Temperature conditions                        |
|   | Test equipment                                |
|   | Test setup                                    |
|   | Test procedure                                |
| 9 | Troubleshooting 29                            |
| 2 | FRROR list 29                                 |
|   | A/E-Errors                                    |
|   |                                               |

| 10 | Maintenance and servicing                                                            | 35       |
|----|--------------------------------------------------------------------------------------|----------|
|    | Who is allowed to perform servicing and maintenance work?                            | 35       |
|    | What is a technical safety check?                                                    | 35       |
|    | How often does a technical safety check have to be performed?                        | 35       |
|    | Testing and measuring equipment                                                      | 36       |
|    | For APC sockets, and FiAPC sockets on the APC 2                                      | 36       |
|    | For HF sockets on the APC 2                                                          | 37       |
|    | Technical safety check – step by step                                                | 38       |
|    | Safety information                                                                   | 38       |
|    | User manual and visual inspections.                                                  | 39       |
|    | Tests to be conducted in accordance with the national specifications and regulations | 39       |
|    | Performance tests                                                                    |          |
|    | Pressures                                                                            | 40       |
|    | No leaks at 5 bar input pressure                                                     | 43       |
|    | Purge function                                                                       | 44       |
|    | Gas flow measurement                                                                 |          |
|    | Instrument recognition APC socket                                                    | 4/       |
|    | Instrument recognition FIAPU socket.                                                 |          |
|    | Finance witch activation $\Delta PC 2 \pm VIO D$                                     | 40       |
|    | Finnerswitch activation APC $2 + VIO S$                                              | 51       |
|    | HF socket performance test                                                           | 53       |
| 11 | Space parts                                                                          | 55       |
|    | Circuit Boards                                                                       | 60       |
|    |                                                                                      | 00       |
|    |                                                                                      | 0I<br>61 |
|    | Rinnlar sockets                                                                      | 01<br>61 |
|    | Monopolar sockets                                                                    | 61       |
|    | Multifunction sockets                                                                | 62       |
|    |                                                                                      |          |

# CHAPTER 1 Safety information

## Classification of the safety information

| WARNING!   | The WARNING! safety indication refers to a risk of personal injury.                                        |
|------------|----------------------------------------------------------------------------------------------------|
| CAUTION!   | The CAUTION! safety indication refers to a risk of damage to property.                                     |
| ATTENTION! | The ATTENTION! safety indication refers to a risk which can cause equipment to become unserviceable.       |
| IMPORTANT! | The IMPORTANT! designation indicates application information and other particularly important information. |

### Knowledge of the User Manual

The User Manual for this unit constitutes an integral part of this Service Manual. For performing servicing activities it is assumed that the reader has knowledge of the User Manual, especially procedures for installation, putting into operation, and handling.

### Protection from the risk of electric shock

WARNING! Disconnect the APC 2 from the electrosurgical unit (interconnection and ECB cable) before replacing parts inside the unit or cleaning the unit.
 WARNING! Do not touch any unprotected wires or conductive surfaces while the unit is opened and under voltage.
 WARNING! High-frequency voltages of over 1000 V are needed to ionize argon. Check that there is no damage to the electrical insulation of the applicators and all cords prior to use.

# Handling of argon pressure cylinders

**WARNING!** For some servicing work argon pressure cylinders must be connected to the APC 2. Before doing so, familiarize yourself with proper handling, in particular with the safety instructions for how to handle argon pressure cylinders. This information can be found in the user manual for the APC 2.

# Electrostatically sensitive components

**CAUTION!** This unit contains electrostatically sensitive components. Work at an anti-static workplace while repairing the unit. Wear a grounding armband while working with electrostatically sensitive components. Hold the circuit boards by their non-conducting corners. Use an anti-static container for transporting electrostatically sensitive components and the circuit boards.

### Liability and warranty

ATTENTION! Adjustments, tests, modifications, maintenance and repair work may only be performed by Erbe or persons trained by Erbe. If the work is not performed by trained persons, Erbe accepts no liability and warranty rights become void.

It is recommended that the technical safety check also be performed by Erbe or persons trained by Erbe.

ATTENTION! Only use original Erbe spare parts. The manufacturer accepts no liability and the warranty rights becomes void if original spare parts are not used.

# CHAPTER 2 Modifications

The changes relevant to APC 2 vary depending on which VIO electrosurgical unit (VIO D or VIO S) the APC 2 is connected to. They are therefore only described in the service manuals for the VIO electrosurgical units.

2 • Modifications

# CHAPTER 3 Controls

**IMPORTANT!** II This chapter contains an overview of the controls of the unit(s). The relevant User Manual for the unit(s), knowledge of which is assumed for servicing work, provides detailed information about how to use the unit(s).

# Controls at the front

### Version 1.2.x

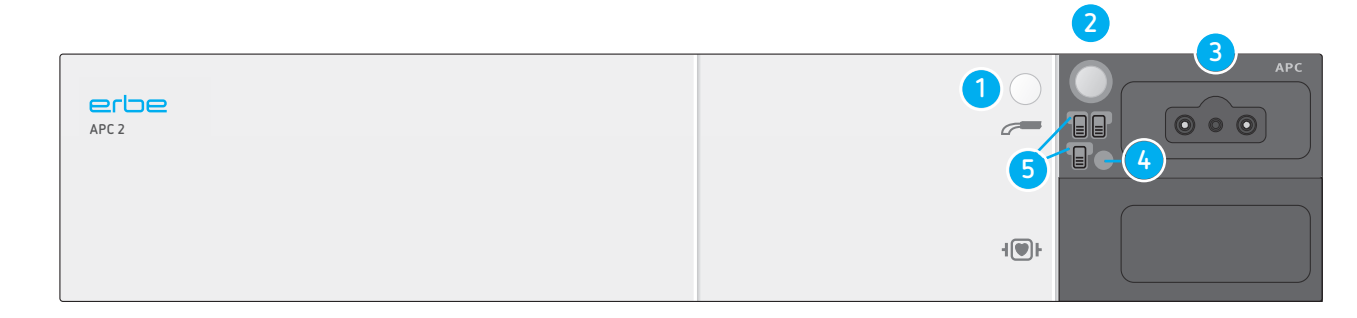

- Fig. 3-1
- 1 Purge button
- 2 Focus button
- 3 FiAPC socket
- 4 Pilot lamp "No ECB data link" (Erbe Communication Bus)
- 5 Pilot lamps for footswitches

#### From version 1.3.x

IMPORTANT! As from V 1.3.x the APC module can take two sockets. One of these sockets must be a APC socket. The second socket can be either a HF socket or, as from V 1.4.x a second APC socket.

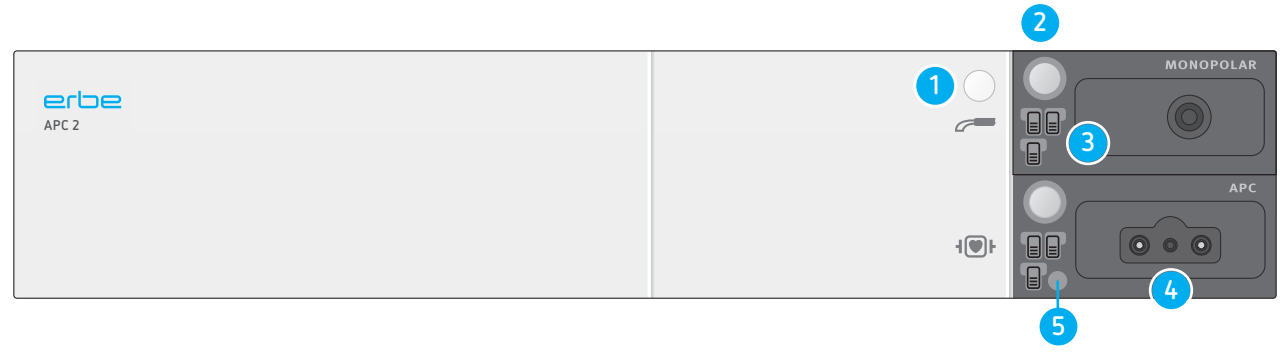

Fig. 3-2

- 1 Purge button
- 2 Focus button
- 3 Pilot lamps for footswitches
- 4 FiAPC socket
- 5 Pilot lamp "No ECB data link" (Erbe Communication Bus)

# Controls at the rear

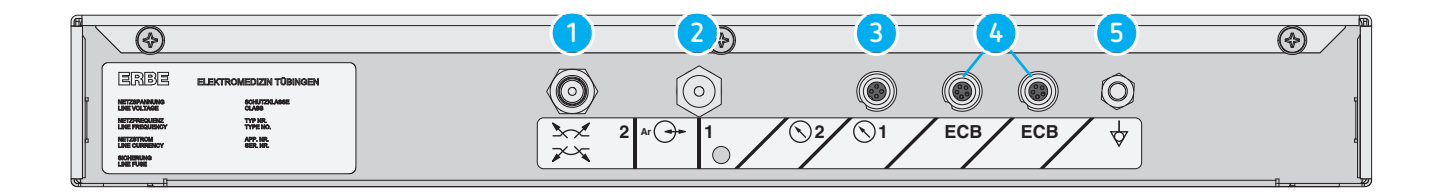

Fig. 3-3

- 1 Purge pin
- 2 Argongas connector
- 3 Pressure sensor terminal
- 4 ECB sockets (Erbe Communication Bus)
- 5 Potential equalization terminal

3 • Controls

# CHAPTER 4 Technical Data

| Connections                         |                              |
|-------------------------------------|------------------------------|
| Low voltage                         | via VIO electrosurgical unit |
| HF                                  | via VIO electrosurgical unit |
| Terminal for potential equalisation | yes                          |

| Gas specification                                |                                                                                                    |
|--------------------------------------------------|----------------------------------------------------------------------------------------------------|
| Type of gas                                      | Argon                                                                                                    |
| Argon minimum purity                             | Argon 4.8 (99.998% purity) or higher, e.g. argon 5.0.                                                                                              |
| Density (relative; air = 1)                      | 1.38                                                                                                    |
| Critical temperature                             | -122 °C                                                                                                    |
| Color                                            | Colorless gas                                                                                                    |
| Odor                                             | No warning by smell                                                                                                    |
| Concentration of explosion limit (vol. % in air) | Non-combustible                                                                                                    |
| Special risks                                    | Heat/fire can result in an increase in pressure caus-<br>ing the pressure gas bottle to explode! Gas in high<br>concentrations can be suffocating! |

| Gas-specific unit data                                               |                                                                                                    |             |               |
|----------------------------------------------------------------------|----------------------------------------------------------------------------------------------------|-------------|---------------|
| Input pressure                                                       | (5 ± 2) x 10 <sup>5</sup> Pa                                                                                  | 5 ± 2 bar   | 72.5 ± 29 psi |
| Max. discharge pressure                                              | 2 x 10 <sup>5</sup> ± 4 x 10 <sup>4</sup> Pa                                                                  | 2 ± 0.4 bar | 29 ± 5.8 psi  |
| Variable gas flow                                                    | 0.1 - 8 I/min limited by the instrument attached, adjustable in 0.1 I increments                              |             |               |
| Tolerance of the rated flow                                          | (in range 0.2 - 5 I/min) ± 20 %                                                                               |             |               |
| Purging flow                                                         | Depending on the instrument (corresponds to the setpoint flow of the instrument which is currently connected) |             |               |
| Purging time                                                         | 3 sec.                                                                                                    |             |               |
| If you use a gas bottle, the residual volume display is activated at | 7 x 10 <sup>5</sup> Pa                                                                                        | 7 bar       | 101.5 psi     |

#### 4 • Technical Data

| Gas-specific unit data                            |                         |         |           |
|---------------------------------------------------|-------------------------|---------|-----------|
| Residual volume display                           | VIO display             |         |           |
| Residual pressure display                         | Pressure gauge          |         |           |
| The APC 2 switches off when the input pressure is | <3 x 10 <sup>5</sup> Pa | < 3 bar | <43.5 psi |

| Dimensions and weight  |                   |
|------------------------|-------------------|
| Width x height x depth | 410 x 80 x 370 mm |
| Weight                 | 4.8 kg            |

| Ambient conditions for transport and storage of unit |                   |  |
|------------------------------------------------------|-------------------|--|
| Temperature                                          | -40 °C to + 70 °C |  |
| Relative humidity                                    | 10% – 95%         |  |

| Ambient conditions for operation of unit |                          |
|------------------------------------------|--------------------------|
| Temperature                              | +10 °C to + 40 °C        |
| Relative humidity                        | 15% – 80%, noncondensing |

#### Acclimatizing

If the unit has been stored or transported at temperatures below +10 °C or above +40 °C, the unit will require approx. 3 hours to acclimatize at room temperature.

| Standards                                          |     |
|----------------------------------------------------|-----|
| Classification according to EC Directive 93/42/EEC | llb |
| Type as per EN 60 601-1                            | CF  |

5 • Circuit Descriptions

# CHAPTER 5 Circuit Descriptions

# Block diagram APC 2

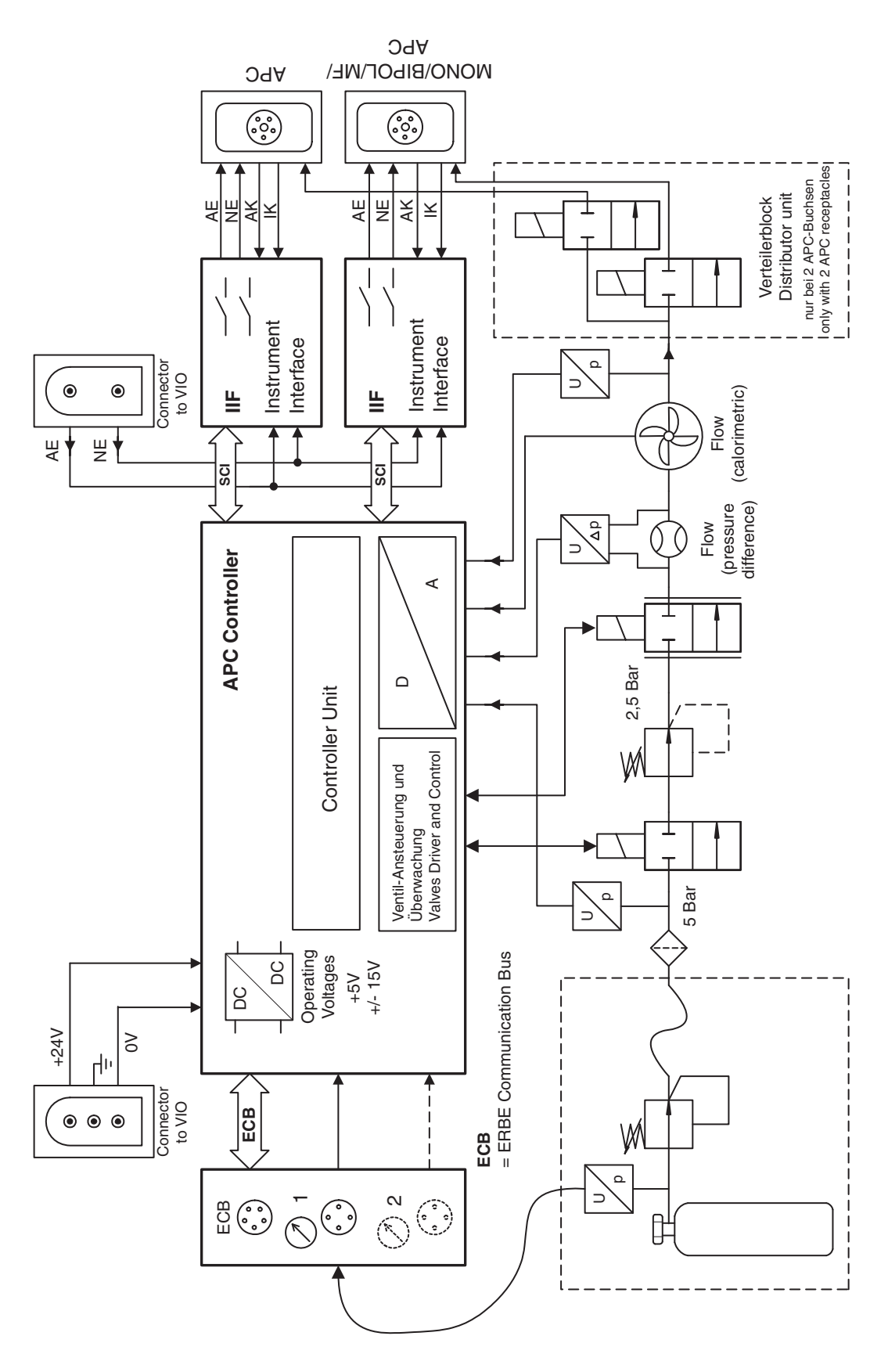

Fig. 5-1

### Description of the various assemblies

#### Pneumatic system

The argon gas is extracted from the gas cylinder at approx. 200 bar. Downstream of the pressure reducer unit it is available at the APC unit with approx. 5 bar. The pressure reducer unit is equipped with a high-pressure sensor which can be used to identify the level of gas in the cylinder.

In the unit itself the internal supply pressure sensor is downstream of the input filter. A switching valve is then used to switch the gas to the control unit. This consists of the internal pressure reducer, which reduces the pressure to 2.5 bar, a proportional valve and the flow sensors. For redundancy reasons the flow is measured using two sensors based on different physical principles. One is designed as a differential pressure sensor which measures the differential pressure occurring at a specified bottleneck. With the calorimetric flow sensor an electrically heated element is cooled by the gas flow. This cooling can be used to calculate the flow rate.

The output is also equipped with another pressure sensor which is used to control the pressure in the instrument. This allows a blockage to be detected and the gas pressure maintained at non-critical levels.

#### APC controller (open and closed-loop control)

A switched mode power supply unit housed on the "APC controller" generates the necessary supply currents of +5 V, +15 V and -15 V from the +24 V input voltage.

The processor controls the valves and also the flow according to the values measured by the sensors.

The control voltage of the switching valves is reduced as soon as they have been energized. This prevents the excitation coil from overheating when switched on for lengthy periods.

The "APC controller" receives its specified values from the control panel via the Erbe Communication Bus (ECB). The parameters for gas control are thus transmitted and the commands for switch-on and off issued before every activation.

If a button is pressed on the APC 2, the "APC controller" signals this to the control panel via the ECB. In return it is informed which LED indicators must be switched on.

### IIF (Instrument Interface)

The instrument interface assembly may be found up to four times in the VIO system: twice in the electrosurgical unit and twice in the APC 2 unit and VEM 2 unit respectively.

The IIF is used to provide the system with the key instrument information via an electrically isolated serial interface:

Activation recognition The activation recognition checks whether one of the activation buttons (or ReMode button) has been pressed. It is designed to analyze the different coding systems (diode coding, resistor coding connected in parallel or series).

**Socket recognition** The **socket recognition** can recognize the type of socket via the coding jumpers on the socket connectors.

| Socket type                     | Type<br>number | Pin 2 - Pin 6 | Pin 1 - Pin 6 |
|---------------------------------|----------------|---------------|---------------|
| Bipolar                         | 1              | _             | Х             |
| Monopolar                       | 2              | Х             | _             |
| Multifunction (MF) <sup>1</sup> | 3              | Х             | Х             |
| APC                             | 4              | _             | _             |

1. Only relevant for VIO 300 D or in conjunction with a VIO 300 D.

#### Instrument recognition (only relevant for multifunction and APC sockets)

The **instrument recognition** can identify instruments coded by resistance and read instruments equipped with an electronic memory, transmitting the relevant data to the system.

This data is converted to CAN using the "CPU + Sensors" and sent to the control panel.

The safety relays, which switch the HF voltage on activation to the instrument connected, are also located on the IIF assembly. The actual switching state of the relay is reported back to the system such that defective relays or incorrect switching states can be recognized.

There are two types of IIF:

- IIF ME: for monopolar instruments, equipped with a relay that can switch the activated electrode to the instrument.
- IIF BE: for bipolar instruments and multifunction instruments designed for bipolar use only. Each equipped with one relay for the activated electrode and patient plate.

# CHAPTER 6 Setup and Service settings

The setup and service settings relevant to the APC 2 are called up and changed from the VIO electrosurgical unit to which the APC 2 is connected.

The setup and service settings vary depending on which VIO electrosurgical unit (VIO D or VIO S) the APC 2 is connected to. They are therefore only described in the service manuals for the VIO electrosurgical units.

6 • Setup and Service settings

# CHAPTER 7 Test programs

The test programs relevant to the APC 2 are called up and used from the VIO electrosurgical unit to which the APC 2 is connected.

The test programs vary depending on which VIO electrosurgical unit (VIO D or VIO S) the APC 2 is connected to. They are therefore only described in the service manuals for the VIO electrosurgical units.

7 • Test programs

# CHAPTER 8 Adjustment

### Personnel requirements

ATTENTION! || Adjustments, technical tests, modifications, maintenance and repair work may only be performed by Erbe or persons trained by Erbe. If the work is not performed by trained persons, Erbe accepts no liability and warranty rights become void.

## Temperature conditions

IMPORTANT! || Measurement/adjustment should take place when the unit has warmed up (standby temperature). For this purpose, switch on the unit and wait until the temperature attains a constant value. This value is between +40 °C and +55 °C and is attained after approx. half an hour. (This value is displayed in the test program "TP generator", for example.)

# Test equipment

IMPORTANT!

The following list contains the testing and measuring equipment recommended by Erbe for servicing. Where Erbe article numbers are specified, only original Erbe testing and measuring equipment should be used.

| Erbe Art. No.          | Description                                                   |  |
|------------------------|---------------------------------------------------------------|--|
| _                      | PC/laptop WIN 98 or higher                                    |  |
| _                      | VIO APC Adjustment Tool (software, on request)                |  |
| 20100-164              | Service Support Hardware USB (only for internal use by Erbe)  |  |
| 30100-528              | ITP Omega flowmeter (20 I/min)                                |  |
| 20100-165              | APC test hose                                                 |  |
| 20134-XXX <sup>1</sup> | Pressure regulator                                            |  |
| _                      | Argon gas bottle                                              |  |
| 20100-175              | FiAPC test adapter (only if a FiAPC socket is avail-<br>able) |  |

1. Depending on the bottle connection.

#### Test setup

- **IMPORTANT!** During adjustment of the APC 2 the APC 2 and the VIO electrosurgical unit must not under any circumstances be connected with one another via ECB.
- **IMPORTANT!** Erbe recommends using an argon pressure cylinder to supply the argon gas to adjust the APC 2. In addition, original Erbe pressure reducers for APC 2 should be used. For article numbers see chapter "Testing and measuring equipment".

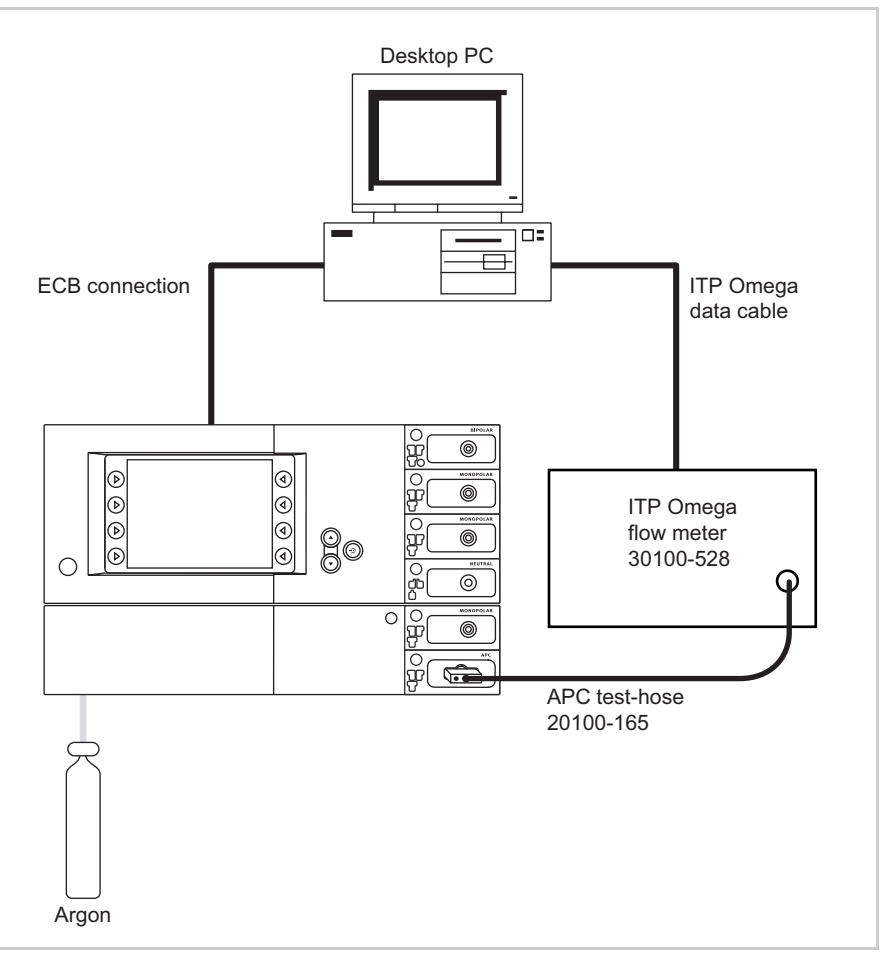

Fig. 8-1

- The test setup is designed as shown in the illustration above. In this case a unit combination comprised of APC 2 + VIO D serves as an example.
- On the PC the "VIO APC Adjustment Tool" software is installed.
- With FiAPC socket (see picture above): The FiAPC test adapter is connected to the FiAPC socket. The gas outlet of the test adapter is connected to the ITP flowmeter via the test hose.
- With APC socket (not illustrated): The gas outlet of the APC socket is connected to the ITP flowmeter via the test hose.

#### Test procedure

ATTENTION! The voltage input of the APC 2 is not protected against reverse polarity. Connecting up the wrong way round will damage the unit.

- 1. Connect APC 2 to 24 V power supply. For this purpose connect the VIO HF surgical unit to the APC 2.
- 2. Switch on the VIO HF surgical unit.
- 3. Start the "VIO APC Adjustment Tool" software.
- 4. Commence the adjustment procedure by pressing the <Start adjustment> button.
- 5. For further test procedure follow the instructions in the software.

# CHAPTER 9 Troubleshooting

# **ERROR** list

The error messages relevant to the APC 2 are displayed on the VIO electrosurgical unit to which the APC 2 is connected. They are accompanied by the abbreviation "A". Status of the ERROR list: 07.13

# A/E-Errors

| Recognizing module: A = APC 2, E = Extension module VEM 2 |               |                             |                                                  |                                                                                                    |
|-----------------------------------------------------------|---------------|-----------------------------|--------------------------------------------------|----------------------------------------------------------------------------------------------------|
| Recog-<br>nizing<br>module                                | Error<br>code | Additional informa-<br>tion | Description                                      | Action                                                                                                    |
| A                                                         | 1             |                             | Timeout of activation signal.                    | ECB communication inter-<br>rupted. Check or trouble-<br>shoot ECB connecting cables.                                               |
| A/E                                                       | 2             |                             | Setup parameters invalid.                        | Reprogram unit. If the error<br>occurs again, replace the APC<br>2 controller or VEM 2 control-<br>ler assembly.                    |
| A/E                                                       | 3             |                             | Position of safety relays IIF1.                  | Check IIF. If the error occurs<br>again, replace the IIF assem-<br>bly.                                                             |
| A/E                                                       | 4             |                             | Safety relay IIF2 is addressed<br>via relay 1+i. | Check IIF. If the error occurs<br>again, replace the IIF assem-<br>bly.                                                             |
| A/E                                                       | 5             |                             | Button error socket 1.                           | Check the keyboard.                                                                                                    |
| A/E                                                       | 6             |                             | Button error socket 2.                           | Check the keyboard.                                                                                                    |
| A                                                         | 7             |                             | Valve error.                                     | Check APC 2 controller con-<br>nections, flow sensor and<br>pneumatic block. If the error<br>occurs again, replace the<br>assembly. |
| A                                                         | 8             |                             | Interruption - proportional<br>valve.            | Check APC 2 controller con-<br>nections, flow sensor and<br>pneumatic block. If the error<br>occurs again, replace the<br>assembly. |
| A                                                         | 9             |                             | Short circuit - proportional<br>valve            | Check APC 2 controller and<br>pneumatic block, replace<br>defective assembly.                                                       |
| A                                                         | A             |                             | Control transistor - propor-<br>tional valve.    | Check APC 2 controller, replace defective assembly.                                                                                 |
| A/E                                                       | В             |                             | Error in test mode.                              | Possibly repeat adjustment.                                                                                                    |
| A/E                                                       | С             |                             | IIF does not react.                              | Check connections. Check<br>APC 2 controller or VEM 2<br>controller and IIF.                                                        |

| Recognizing module: A = APC 2, E = Extension module VEM 2 |               |                             |                                                                                    |                                                                                                    |
|-----------------------------------------------------------|---------------|-----------------------------|------------------------------------------------------------------------------------|----------------------------------------------------------------------------------------------------|
| Recog-<br>nizing<br>module                                | Error<br>code | Additional informa-<br>tion | Description                                                                        | Action                                                                                                    |
| A/E                                                       | D             |                             | CAN error.                                                                         | Reprogram unit (modules)<br>Load compatible software.                                                                                                    |
| A                                                         | 10            |                             | Underpressure at selected<br>gas input.                                            | Check the gas supply (tank,<br>pressure regulator) and hose<br>connections. If the error per-<br>sists, replace the APC 2 con-<br>troller (pressure sensor)<br>assembly. |
| A                                                         | 11            |                             | Overpressure at selected gas<br>input.                                             | Check the gas supply (tank,<br>pressure regulator) and hose<br>connections. If the error per-<br>sists, replace the APC 2 con-<br>troller (pressure sensor)<br>assembly. |
| A                                                         | 12            |                             | Caloric and differential pres-<br>sure sensor do not agree<br>(wrong gas).         | Check the gas supply (type of<br>gas). If the error persists,<br>readjust the unit or check the<br>APC 2 controller, flow sensor<br>and pneumatic block.                 |
| A                                                         | 13            |                             | Differential pressure sensor<br>measures less than half a<br>setting (defective?). | Check APC 2 controller con-<br>nections, flow sensor and<br>pneumatic block. If the error<br>occurs again, replace the<br>assembly.                                      |
| A/E                                                       | 21            |                             | Undervoltage of a measure-<br>ment circuit.                                        | Check APC 2 controller or<br>VEM 2 controller.                                                                                                    |
| A/E                                                       | 22            |                             | Overvoltage of a measure-<br>ment circuit.                                         | Check APC 2 controller or<br>VEM 2 controller.                                                                                                    |
| A/E                                                       | 23            |                             | Combination of error mes-<br>sages A 21 and A 22.                                  | Check APC 2 controller or<br>VEM 2 controller.                                                                                                    |
| A                                                         | 30            |                             | Input 2 selected with partial complement.                                          | Check APC 2 controller con-<br>nections, keyboard PCB and<br>IIF.                                                                                                    |
| A/E                                                       | 38            |                             | Type detection of socket 1<br>fails to agree with the stored<br>value.             | Check and save the socket<br>configuration in the "Version<br>List" test program. If the error<br>occurs again, replace the IIF.                                         |

| Recognizi                  | ng modu       | le: A = APC 2, E = Exten    | sion module VEM 2                                                                                                    |                                                                                                    |
|----------------------------|---------------|-----------------------------|----------------------------------------------------------------------------------------------------|----------------------------------------------------------------------------------------------------|
| Recog-<br>nizing<br>module | Error<br>code | Additional informa-<br>tion | Description                                                                                                    | Action                                                                                                    |
|                            |               |                             | The APC 2/VEM 2 first<br>receives a one-second signal<br>from the IES 2 and then from<br>the VIO. The APC 2/VEM 2<br>interprets this condition as<br>the availability of two master<br>units. The conflict is resolved<br>without intervention once the<br>IES 2 has entered slave oper-<br>ation. | Information, no fault condi-<br>tion.<br>Change the activation<br>sequence of the units. First<br>switch on the VIO followed by<br>the IES 2. |
| A/E                        | 39            |                             | Type detection of socket 2<br>fails to agree with the stored<br>value.                                                                                                    | Check and save the socket<br>configuration in the "Version<br>List" test program. If the error<br>occurs again, replace the IIF.              |
|                            |               |                             | The APC 2/VEM 2 first<br>receives a one-second signal<br>from the IES 2 and then from<br>the VIO. The APC 2/VEM 2<br>interprets this condition as<br>the availability of two master<br>units. The conflict is resolved<br>without intervention once the<br>IES 2 has entered slave oper-<br>ation. | Information, no fault condi-<br>tion.<br>Change the activation<br>sequence of the units. First<br>switch on the VIO followed by<br>the IES 2. |
| A                          | 40            |                             | Flow specification not attained.                                                                                                    | Check accessories. If the error<br>persists, check hose connec-<br>tions, pneumatic block, APC<br>socket and flow sensor.                     |
| A                          | 41            |                             | Flow specification exceeded.                                                                                                    | Readjust the unit or check<br>APC 2 controller, flow sensor<br>and pneumatic block.                                                           |
| A/E                        | 7D            |                             | Program CRC test.                                                                                                    | Reprogram unit (modules)<br>Load compatible software. If<br>the error occurs again,<br>replace the APC 2 controller<br>or VEM 2 controller.   |
| A/E                        | 7E            |                             | EEPROM not ready to read.                                                                                                    | Reprogram unit (modules)<br>Load compatible software. If<br>the error occurs again,<br>replace the APC 2 controller<br>or VEM 2 controller.   |
| A/E                        | 7F            |                             | Operating system error.                                                                                                    | Information, no fault condi-<br>tion.                                                                                                    |

| Recognizing module: A = APC 2, E = Extension module VEM 2 |               |                             |                                          |                                                                                                    |
|-----------------------------------------------------------|---------------|-----------------------------|------------------------------------------|----------------------------------------------------------------------------------------------------|
| Recog-<br>nizing<br>module                                | Error<br>code | Additional informa-<br>tion | Description                              | Action                                                                                                    |
| A/E                                                       | 80            |                             | Internal state incorrect.                | Information, no fault condi-<br>tion.                                                                                     |
| A/E                                                       | 81            |                             | Protocol violation CAN.                  | Reprogram unit (modules)<br>Load compatible software.                                                                     |
| A/E                                                       | 82            |                             | Protocol violation SIO -> IIF.           | Replace the IIF if the error occurs frequently.                                                                           |
| A/E                                                       | 83            |                             | Time exceeded SIO -> IIF.                | Replace the IIF if the error occurs frequently.                                                                           |
| A/E                                                       | 85            |                             | Invalid resistance instrument<br>number. | Check accessories. If the error persists, test all modules with instrument detection.                                     |
| A                                                         | 86            |                             | Gas underdose, e.g. hose<br>blocked.     | Check accessories. If the error<br>persists, check hose connec-<br>tions, pneumatic block, APC<br>socket and flow sensor. |
| A                                                         | 90            |                             | Low pressure at cylinder 1.              | Check the gas supply (tank,<br>pressure regulator). If the<br>error persists, replace the<br>CAN APC 2 PCB.               |
| A                                                         | 91            |                             | Low pressure at cylinder 2.              | Check the gas supply (tank,<br>pressure regulator). If the<br>error persists, replace the<br>CAN APC 2 PCB.               |
| А                                                         | AO            |                             | Calibration in EEPROM invalid.           | Readjust the unit.                                                                                                    |

9 • Troubleshooting

# CHAPTER 10 Maintenance and servicing

# Who is allowed to perform servicing and maintenance work?

#### ATTENTION! Adjustments, tests, modifications, maintenance and repair work may only be performed by Erbe or persons trained by Erbe. If the work is not performed by trained persons, Erbe accepts no liability and warranty rights become void.

It is recommended that the technical safety check also be performed by Erbe or persons trained by Erbe.

# What is a technical safety check?

**IMPORTANT!** The technical safety check is a preventive measure to examine whether the device is safe and ready for operation. In order to perform the various tests the current specifications and regulations of the particular country and the instructions in this service manual must be observed.

# How often does a technical safety check have to be performed?

**IMPORTANT!** A technical safety check must be performed every time after maintenance, but at least once per year.

# Testing and measuring equipment

**IMPORTANT!** The following lists contain the testing and measuring equipment recommended by Erbe for servicing. Where Erbe article numbers are specified, only original Erbe testing and measuring equipment should be used.

| Erbe Art. No. | Description                                                                               |  |
|---------------|-------------------------------------------------------------------------------------------|--|
| _             | PC/laptop WIN 98 or higher                                                                |  |
| 20100-108     | Manometer                                                                                 |  |
| 20100-165     | APC test hose                                                                             |  |
| 30100-528     | ITP Omega flowmeter (20 I/min)                                                            |  |
| 20100-021     | APC test box                                                                              |  |
| 20100-166     | Variable pressure regulator, connection in accordance with CGA no. 580 m                  |  |
| 20100-167     | Variable pressure regulator, connection in accordance with BS 341-3 m                     |  |
| 20100-168     | Variable pressure regulator, connection in accordance with DIN 477-6 m                    |  |
| 20100-169     | Variable pressure regulator, connection in accordance with DIN 477-10 m                   |  |
| 20100-170     | Variable pressure regulator, connection in accordance with JIS B 8246 A1 W22 R            |  |
| 20134-001     | Pressure regulator, connection in accordance with DIN 477-10                              |  |
| 20134-002     | Pressure regulator, connection in accordance with CGA no. 580                             |  |
| 20134-003     | Pressure regulator, connection in accordance with BS 341-3                                |  |
| 20134-004     | Pressure regulator, connection in accordance with DIN 477-6                               |  |
| 20134-005     | Pressure regulator, connection in accordance with JIS B 8246 A1 W22 R                     |  |
| _             | Argon gas bottle                                                                          |  |
| -             | Metal panel with a viscose sponge soaked in a 0.9 % saline solution (as return electrode) |  |
| 20100-022     | Test hose                                                                                 |  |
| 20100-037     | APC measuring cable                                                                       |  |
| 20100-175     | FiAPC test adapter (only if a FiAPC socket is available)                                  |  |
| 20132-200     | VIO APC handle                                                                            |  |
| 20132-043     | APC handle                                                                                |  |
| 20132-031     | APC applicator                                                                            |  |
| 20132-221     | FiAPC 2200 A probe (only if a FiAPC socket is available)                                  |  |
| 20194-070     | Patient cable NE                                                                          |  |

# For APC sockets, and FiAPC sockets on the APC 2

| Erbe Art. No. | Description                                                     |  |
|---------------|-----------------------------------------------------------------|--|
| 20194-075     | Patient cable NE, international                                 |  |
| 20100-033     | Adapter cable NE                                                |  |
| 20189-303     | Dual-pedal footswitch with ReMode                               |  |
| 20100-039     | NF cable – leakage current                                      |  |
| 20100-105     | VIO test box pressure simulator (APC 2/Endo pressure simulator) |  |
| -             | VIO APC Adjustment Tool (software, on request)                  |  |
| 20100-164     | Service Support Hardware USB (only for internal use by Erbe)    |  |

# For HF sockets on the APC 2

| Erbe Art. No. | Description                                                                            |  |
|---------------|----------------------------------------------------------------------------------------|--|
| 20190-045     | Electrode handle ICC/ACC                                                               |  |
| 20190-115     | VIO ReMode electrode handle (only if an MF socket or an MF-2 socket is avail-<br>able) |  |
| 20183-101     | Bipolar adapter (only if an MF-2 socket is available)                                  |  |
| 20192-127     | Patient cable AE                                                                       |  |
| 20192-110     | Patient cable AE, international                                                        |  |
| 20194-070     | Patient cable NE                                                                       |  |
| 20194-075     | Patient cable NE, international                                                        |  |
| 20100-033     | Adapter cable NE                                                                       |  |
| 20196-045     | Bipolar cable                                                                          |  |
| 20196-053     | Bipolar cable, international 2Pin 22                                                   |  |
| 20100-034     | Adapter cable bipolar                                                                  |  |
| 20100-152     | BiClamp measuring cable (only if a MF socket is available)                             |  |
| 20100-189     | BiClamp MF-2 measuring cable (only if a MF-2 socket is available)                      |  |
| 20100-102     | VIO Testbox Auto Start/Auto Stop (bipolar start/stop)                                  |  |

# Technical safety check – step by step

For simplification the device to be tested is referred to below as the "test specimen".

### Safety information

- ATTENTION! In the event of a fault occurring in the test specimen or individual components during the technical safety check the test steps taken so far no longer apply. Remedy the defect and repeat the technical safety check from the beginning.
- **IMPORTANT!** For all tests the test specimen must be connected to a VIO HF surgical unit and be connected to the same via ECB. In the case of tests concerning grounded conductor resistance, ground leakage current, and patient leakage current it is always the device combination of VIO HF surgical unit and the actual test specimen (APC 2) which is tested because the test specimen does not have it own built-in power supply unit.
- **IMPORTANT!** If the test specimen is also provided with an HF socket in addition to the APC socket, its function must be verified in accordance with the Safety Check instructions for the VIO electrosurgical unit connected to the test specimen.
- **IMPORTANT!** If the test specimen is provided with two APC sockets, operation of *both* sockets must be verified in accordance with the Safety Check instructions.
- **IMPORTANT!** It is assumed that the user knows how to operate the test specimen, the test equipment, the measuring equipment, and auxiliary test equipment. The test instructions only apply in conjunction with the relevant test steps.
- **IMPORTANT!** Test equipment, measuring equipment, and auxiliary test equipment (cables, test boxes, etc.) are listed separately at the beginning of each test unit. Where Erbe article numbers are specified, only original Erbe test equipment, measuring equipment, and auxiliary test equipment may be used.
- **IMPORTANT!** || For this test only Erbe pressure reducers may be used. For article numbers see chapter "Testing and measuring equipment".
- **IMPORTANT!** The test report for the technical safety check can be requested from Erbe Technical Service Tübingen. For the address see address sheet on last page.

#### User manual and visual inspections

- Test specimen and accessories (where enclosed) undamaged externally.
- Pressure regulator externally intact with no leaks.
- User manual present.
- All labels on the test specimen (conformity declaration mark, rating plate, and all wording) present and readily legible.

# Tests to be conducted in accordance with the national specifications and regulations

| Grounded conductor test        | <ul><li>Ground terminal to chassis.</li><li>Ground terminal to potential equalization pin.</li></ul>                                     |
|--------------------------------|----------------------------------------------------------------------------------------------------|
| Leakage current<br>measurement | <ul><li>Ground leakage current, normal condition (N.C.).</li><li>Ground leakage current, single-fault condition (S.F.C.).</li></ul>      |
|                                | <b>IMPORTANT!</b> For the following tests close the output relays of the unit with the "TP relay" test program.                          |
|                                | <ul> <li>Patient leakage current, normal condition (N.C.).</li> <li>Patient leakage current, single-fault condition (S.F.C.).</li> </ul> |
|                                |                                                                                                    |

#### Performance tests

Test setup

• The test specimen is connected to the power supply via a VIO electrosurgical unit.

Test procedure

Pushbuttons / acknowledgement tone when pressed

 Check all pushbuttons (Focus buttons, Purge button) on the test specimen to make sure they are operating properly. Press each button at least twice. There must be an acoustic signal (= acknowledgement tone) every time a button is pressed.

#### Pressures

Testing and measuring equipment

**IMPORTANT!** || For this test only Erbe pressure reducers may be used. For article numbers see chapter "Testing and measuring equipment".

| Erbe Art. No.          | Description                                                                 |
|------------------------|-----------------------------------------------------------------------------|
| 20100-108              | Manometer                                                                   |
| 20134-XXX <sup>1</sup> | Pressure regulator                                                          |
| 20100-XXX <sup>1</sup> | Variable pressure regulator                                                 |
| 20132-200              | VIO APC handle                                                              |
| -                      | Argon gas bottle                                                            |
| 20100-105              | VIO test box pressure simulator (APC 27<br>Endo pressure simulator)         |
| 20100-175              | FiAPC test adapter (only if a FiAPC socket is available)                    |
| 20189-303              | Two pedal footswitch with ReMode<br>(only where APC 2 + VIO S are combined) |

1. Depending on the bottle connection.

#### Vacuum/overpressure detection

#### Test setup

- The test specimen is connected to the power supply via a VIO electrosurgical unit.
- The argon gas bottle is connected to the test specimen via the variable pressure regulator.
- With APC socket: The VIO APC handpiece is electrically connected to the APC socket.
- With FiAPC socket: The Test adapter FiAPC is connected to the FiAPC socket.

#### Test procedure

- **1st test step** 1. Reduce the input pressure on the test specimen slowly (from 5 bar) using the variable pressure regulator. When doing so, check the actual pressure on the pressure gauge.
  - 2. Press the Purge button. Gas flow is generated and the actual pressure is reduced.
  - 3. When the actual pressure drops to <2.5 bar, the test specimen must display the underpressure warning "A-10".
- Increase the input pressure on the test specimen slowly (from 5 bar) using the variable pressure regulator. When doing so, check the actual pressure on the pressure gauge.
  - 2. When the input pressure rises to >7.5 bar, the test specimen must display the overpressure warning "A-11".

Shutdown at an output pressure of >2.0 bar ±0.4 bar Test setup

- The test specimen is connected to the power supply via a VIO electrosurgical unit.
- The argon gas bottle is connected to the test specimen.
- With APC socket: The pressure gauge is connected to the gas output of the APC socket. The VIO APC handpiece is electrically connected to the APC socket.
- With FiAPC socket: The Test adapter FiAPC is connected to the FiAPC socket. The pressure gauge is connected to the gas output of the test adapter.

Test procedure

- 1. Press the Purge button. The gas flow generates a back pressure at the gas output.
- 2. Check output pressure with the pressure gauge.
- When an output pressure of 2.0 bar ±0.4 bar has been reached, the test specimen must discontinue activation automatically and display the warning "A-40".

Bottle pressure detection<br/>APC 2 + VIO DThis test is performed in different ways depending on whether the APC 2<br/>is connected to a VIO D or a VIO S electrosurgical unit.

#### Test setup

#### IMPORTANT! || From VIO-Version 1.5.x onward

The cylinder level display on the VIO HF surgical unit can be set to the maximum cylinder pressure of the argon gas bottle in use via the setting "max. APC cyl. pressure" (see Setup level 2).

- The test specimen is connected to the power supply via a VIO D HF surgical unit.
- The argon gas bottle is connected to the test specimen.
- The Testbox is connected to test specimen via the pressure sensor connection.
- With APC socket: The VIO APC handpiece is electrically connected to the APC socket.
- With FiAPC socket: The Test adapter FiAPC is connected to the FiAPC socket.

Test procedure

**1st test step** 1. Start testbox with switch set to 50 bar position.

|                                            |                                                                                                    | Select Gas Flow                                                                                                    | APC receptacle                                                    |  |
|--------------------------------------------|----------------------------------------------------------------------------------------------------|----------------------------------------------------------------------------------------------------|-------------------------------------------------------------------|--|
|                                            |                                                                                                    | Return                                                                                                    | Effect                                                            |  |
|                                            | 2.                                                                                                    | On the VIO HF surgical unit, go to the v<br>test specimen must show the argon ga<br>1/4 full at a bottle pressure of 200 bar | vindow "Level Display". The<br>is bottle to be approximately<br>: |  |
| 2nd test step                              | 1.<br>2.                                                                                                    | On the Testbox set the switch to 6 bar.<br>Press Purge button. The test specimen<br>90".                                     | must display the warning "A-                                      |  |
| Bottle pressure detection<br>APC 2 + VIO S | This test is performed in different ways depending on whether the APC 2 is connected to a VIO D or a VIO S electrosurgical unit. |                                                                                                    |                                                                   |  |
|                                            | Te                                                                                                    | Test setup                                                                                                    |                                                                   |  |
|                                            | •                                                                                                    | The test specimen is connected to the p<br>gical unit.                                                                       | ower supply via a VIO S HF sur-                                   |  |
|                                            | •                                                                                                    | The argon gas bottle is connected to the                                                                                     | e test specimen.                                                  |  |
|                                            | •                                                                                                    | connection.                                                                                                    |                                                                   |  |
|                                            | •                                                                                                    | The dual-pedal footswitch with ReMode                                                                                        | is connected.                                                     |  |
|                                            | ·                                                                                                    | the APC socket.                                                                                                    |                                                                   |  |
|                                            | •                                                                                                    | With FiAPC socket: The Test adapter FiA socket.                                                                              | PC is connected to the FiAPC                                      |  |
|                                            | Te                                                                                                    | st procedure                                                                                                    |                                                                   |  |
| 1st test step                              | 1.<br>2.                                                                                                    | Start Testbox with switch position 50 b<br>Activate FORCED APC with the footswit<br>must not display a message.              | ar.<br>ch for 5 s. The test specimen                              |  |
| 2nd test step                              | 1.<br>2.                                                                                                    | On the Testbox set the switch to 6 bar.<br>Activate FORCED APC with the footswit<br>must display the message "A-90".         | ch for 5 s. The test specimen                                     |  |

#### No leaks at 5 bar input pressure

Testing and measuring equipment

# **IMPORTANT!** || For this test only Erbe pressure reducers may be used. For article numbers see chapter "Testing and measuring equipment".

| Erbe Art. No.          | Description                                              |
|------------------------|----------------------------------------------------------|
| 20100-108              | Manometer                                                |
| 20134-XXX <sup>1</sup> | Pressure regulator                                       |
| _                      | Argon gas bottle                                         |
| 20100-175              | FiAPC test adapter (only if a FiAPC socket is available) |

1. Depending on the bottle connection.

Test setup

- The test specimen is connected to the power supply via a VIO electrosurgical unit.
- The argon gas bottle is connected to the test specimen.
- With APC socket: The pressure gauge is connected to the gas output of the APC socket.
- With FiAPC socket: The Test adapter FiAPC is connected to the FiAPC socket. The pressure gauge is connected to the gas output of the test adapter.

Test procedure

- 1. Open the argon gas bottle valve.
- 2. Call up "TP valves (APC)" test program.

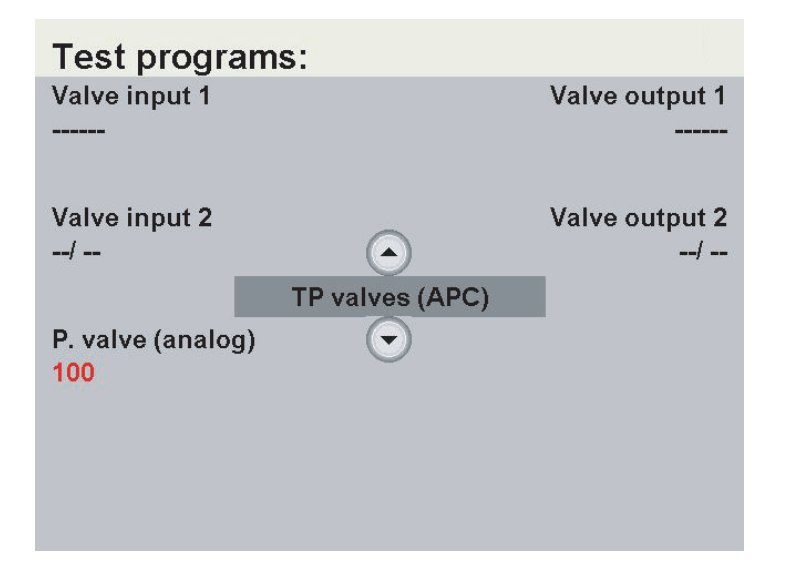

- 3. In the test program (see picture above<sup>1</sup>) perform the following settings for the APC socket sealed with the pressure gauge. In the picture above a test is being conducted on socket 1:
  - Input valve (valve input 1) -> ----- (gas flow allowed)
  - Output valve (valve output 1) -> ----- (gas flow allowed)
- Proportional valve (P. valve (analog)) -> 100 (open to maximum). To do so:
  - Press the selection button next to the P. valve (analog) repeatedly until the red value is shown (red = value can be modified).
  - Set the red value to 100 using the up and down buttons.
  - Press the selection button next to the P. valve (analog) again repeatedly until the black value is shown (black = value has been confirmed).
- 5. Close the argon gas bottle valve. The test specimen does not leak if the input pressure that can be read off the pressure gauge of the pressure regulator does not drop noticeably within 5 minutes.

### Purge function

Testing and measuring equipment

**IMPORTANT!** For this test only Erbe pressure reducers may be used. For article numbers see chapter "Testing and measuring equipment".

| Erbe Art. No.          | Description                                              |
|------------------------|----------------------------------------------------------|
| 20134-XXX <sup>1</sup> | Pressure regulator                                       |
| 20132-200              | VIO APC handle                                           |
| _                      | Argon gas bottle                                         |
| 20100-175              | FiAPC test adapter (only if a FiAPC socket is available) |

1. Depending on the bottle connection.

Test setup

- The test specimen is connected to the power supply via a VIO electrosurgical unit.
- The argon gas bottle is connected to the test specimen.
- With APC socket: The VIO APC handpiece is electrically connected to the APC socket.
- With FiAPC socket: The Test adapter FiAPC is connected to the FiAPC socket.

<sup>1.</sup> With this picture the "TP valves (APC)" test program is displayed on a VIO D unit. The same test program is displayed in a slightly different way if it is called up on a VIO S unit. However, the designations and symbols (e.g. for valve closed) are always the same.

Test procedure

- 1. Establish the set APC Purge Duration<sup>2</sup>.
- 2. Press the Purge button. The test specimen must start the purge function, i.e. trigger gas flow for the duration of the set APC Purge Duration without HF activation.

#### Gas flow measurement

Testing and measuring equipment

**IMPORTANT!** || For this test only Erbe pressure reducers may be used. For article numbers see chapter "Testing and measuring equipment".

| Erbe Art. No.          | Description                                                                 |
|------------------------|-----------------------------------------------------------------------------|
| 30100-528              | ITP Omega flowmeter (20 I/min)                                              |
| 20100-022              | Test hose                                                                   |
| 20134-XXX <sup>1</sup> | Pressure regulator                                                          |
| 20132-200              | VIO APC handle                                                              |
| -                      | Argon gas bottle                                                            |
| 20100-175              | FiAPC test adapter (only if a FiAPC socket is available)                    |
| 20189-303              | Two pedal footswitch with ReMode<br>(only where APC 2 + VIO S are combined) |

1. Depending on the bottle connection.

<sup>2.</sup> The APC Purge Duration is set at setup level 2 in the case of the APC 2 + VIO D combination and in service level for the APC 2 + VIO S combination.

Test setup

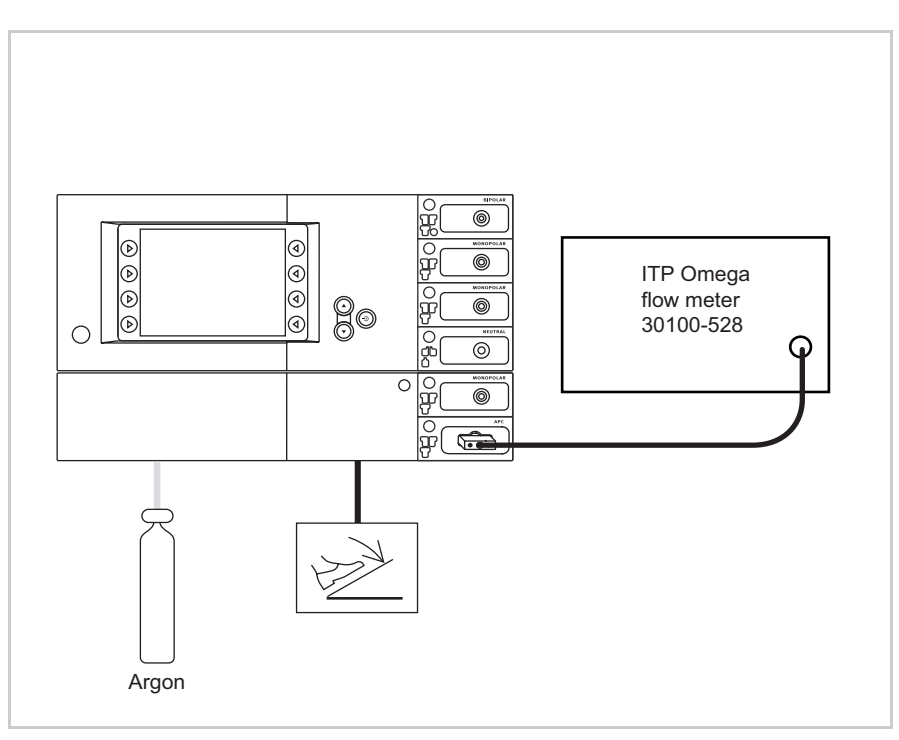

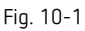

- The test specimen is connected to the power supply via a VIO HF surgical unit. A VIO D unit serves as an example in this case.
- The argon gas bottle is connected to the test specimen.
- The dual-pedal footswitch with ReMode is connected.
- With FiAPC socket (see picture above): The FiAPC test adapter is connected to the FiAPC socket. The gas outlet of the test adapter is connected to the ITP flowmeter via the test hose.
- With APC socket (not illustrated): The gas outlet of the APC socket is connected to the ITP flowmeter via the test hose. The VIO APC handpiece is electrically connected to the APC socket.

#### Test procedure

- 1. On the VIO HF surgical unit set the first flow setpoint of 0.2 I/min.
- 2. Activate test specimen via the footwitch.
- 3. Document the measured value.
- 4. Repeat the test with all the flow setpoints on the table below. All the measured values must be within the specified tolerance ranges.

| Flow setpoint | Tolerance range   |
|---------------|-------------------|
| 0.2 I/min     | 0.16 – 0.24 I/min |
| 0.5 I/min     | 0.40 – 0.60 I/min |
| 1.0 I/min     | 0.80 – 1.20 I/min |
| 2.0 I/min     | 1.60 – 2.40 I/min |
| 5.0 I/min     | 4.00 – 6.00 I/min |

#### Instrument recognition APC socket

Testing and measuring equipment

| Erbe Art. No. | Description         |
|---------------|---------------------|
| 20100-037     | APC measuring cable |
| 20132-043     | APC handle          |
| 20100-021     | APC test box        |

#### Instrument recognition via resistance

Test setup

- The test specimen is connected to the power supply via a VIO electrosurgical unit.
  - The APC measuring cable is connected to an APC socket on the test specimen.
- The red cable of the APC measuring cable is connected to the APC test box (red socket instrument detection).

Test procedure

| 1st test step | 1. | Insert the blue connector of the APC measuring cable into the 10 Ohm |
|---------------|----|----------------------------------------------------------------------|
|               |    | socket of the APC test box. The test specimen must detect that an    |
|               |    | instrument has been connected and display a corresponding advisory   |
|               |    | message.                                                             |

- 2. Disconnect the resistance. The test specimen must detect and display instrument removal.
- 2nd test step
   1. Insert the blue connector of the APC measuring line into the 90 Ohm socket of the APC test box. The test specimen must detect that an instrument has been connected and display a corresponding advisory message.
  - 2. Disconnect the resistance. The test specimen must detect and display instrument removal.

#### Instrument recognition Test setup via EEPROM

• The test specimen is connected to the power supply via a VIO electrosurgical unit.

Test procedure

- Connect VIO APC handpiece to an APC socket on the test specimen. The test specimen must indicate instrument recognition with a message. The setting on the VIO HF surgical unit must switch to APC socket.
- 2. Remove VIO APC handpiece. The test specimen must recognize and indicate removal of the instrument.

### Instrument recognition FiAPC socket

Testing and measuring equipment

| Erbe Art. No. | Description        |
|---------------|--------------------|
| 20100-175     | FiAPC test adapter |

#### Instrument recognition via EEPROM

Test setup

- The test specimen is connected to the power supply via a VIO electrosurgical unit.

Test procedure

- 1. Connect test adapter to the FiAPC socket on the test specimen. The test specimen must indicate instrument recognition with a message. The setting on the VIO HF surgical unit must switch to APC socket.
- 2. Remove test adapter. The test specimen must recognize and indicate removal of the adapter.

### Instrument recognition multifunction sockets

This test can only be performed with the following combination: APC 2 + VIO 300 D.

Testing and measuring equipment

| Erbe Art. No. | Description                                                       |
|---------------|-------------------------------------------------------------------|
| 20100-152     | BiClamp measuring cable (only if a MF<br>socket is available)     |
| 20100-189     | BiClamp MF-2 measuring cable (only if a MF-2 socket is available) |

#### Instrument recognition via resistance

Currently not available.

#### Instrument recognition via EEPROM

Test setup

• The test specimen is connected to the power supply via a VIO 300 D.

Test procedure

- 1. For an MF socket: Connect the measuring cable (art. no. 20100-152) to the MF socket of the test specimen. The test specimen must display instrument detection with an advisory message. The setting for COAG mode must switch to BiClamp.
- 2. For an MF-2 socket: Connect the measuring cable (art. no. 20100-189) to the MF-2 socket of the test specimen. The test specimen must display instrument detection with an advisory message. The setting for COAG mode must switch to BiClamp.

# Fingerswitch activation APC 2 + VIO D

This test is performed in different ways depending on whether the APC 2 is connected to a VIO D or a VIO S electrosurgical unit.

| Erbe Art. No.          | Description                                                                               |
|------------------------|-------------------------------------------------------------------------------------------|
| 20132-200              | VIO APC handle                                                                            |
| 20132-043              | APC handle                                                                                |
| _                      | Metal panel with a viscose sponge soaked in a 0.9 % saline solution (as return electrode) |
| 20132-031              | APC applicator                                                                            |
| 20132-221              | FiAPC 2200 A probe (only if a FiAPC socket is available)                                  |
| 20189-303              | Two pedal footswitch with ReMode<br>(only if a FiAPC socket is available)                 |
| 20134-XXX <sup>1</sup> | Pressure regulator                                                                        |
| _                      | Argon gas bottle                                                                          |

Testing and measuring equipment

1. Depending on the bottle connection.

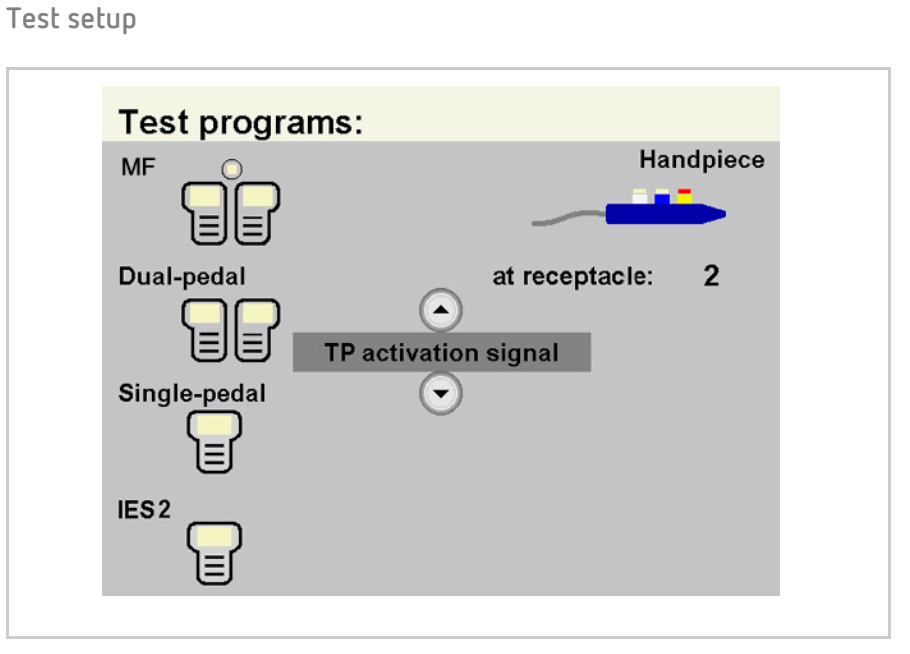

Test on the APC socket (Activa-

tion CUT/COAG, ReMode)

Fig. 10-2

- The test specimen is connected to the power supply via a VIO D HF surgical unit.
- The test program "TP activation signal" is selected.

Test procedure

- 1. Plug the MF connector of the **APC handpiece (20132-043)** into the test specimen.
- 2. Press the CUT button on the APC handpiece. The test program must confirm activation by lighting up the relevant field in color in the "Handpiece" icon.
- Press COAG button on the APC handpiece. The test program must confirm activation by lighting up the relevant field in color inn the "Handpiece" icon.
- 4. Remove the APC handpiece.
- 1. Plug the MF connector of the VIO APC handpiece (20132-200) into the test specimen.
- 2. Press the CUT button on the VIO APC handpiece. The test program must confirm activation by lighting up the relevant field in color in the "Handpiece" icon.
- Press COAG button on the VIO APC handpiece. The test program must confirm activation by lighting up the relevant field in color inn the "Handpiece" icon.
- 4. Press ReMode button on the VIO APC handpiece. The test program must confirm switchover by lighting up the relevant field in color in the "Handpiece" icon.
- 5. Remove the VIO APC Handgriff.

#### Test on APC and FiAPC sockets Test setup

#### (Activation FORCED APC)

**IMPORTANT!** For this test only Erbe pressure reducers may be used. For article numbers see chapter "Testing and measuring equipment".

- The test specimen is connected to the power supply via a VIO D HF surgical unit.
- The argon gas bottle is connected to the test specimen.
- The NE socket of the VIO D is connected to one face of a metal panel. On the metal panel there is a viscose sponge soaked with a 0.9 % saline solution.
- With APC socket: The VIO APC handpiece with applicator is plugged into the test specimen.
- With FiAPC socket: The FiAPC probe is connected to the FiAPC socket. The dual-pedal footswitch with ReMode is connected to the VIO D.

Test procedure

- WARNING! Risk of injury due to electrically conductive objects and high voltage. Do not touch any electrically conductive objects with the instrument when it is activated. Under no circumstances should you touch the beam.
  - Set test specimen to: FORCED APC, 80 watts Flow 1.8 I/min
  - 2. With APC sockets: Point the VIO APC handpiece at the metal panel with viscose sponge without touching the NE device. Activate the handpiece. The argon must ignite.
  - 3. With FiAPC sockets: Point the FiAPC probe at the metal panel with viscose sponge without touching the NE device. Activate the probe with the footswitch. The argon must ignite.

#### Fingerswitch activation APC 2 + VIO S

This test is performed in different ways depending on whether the APC 2 is connected to a VIO D or a VIO S electrosurgical unit.

| Erbe Art. No.          | Description                                                                               |
|------------------------|-------------------------------------------------------------------------------------------|
| 20132-200              | VIO APC handle                                                                            |
| 20132-043              | APC handle                                                                                |
| 20194-070              | Patient cable NE                                                                          |
|                        | or                                                                                        |
| 20194-075              | Patient cable NE, international                                                           |
| 20100-033              | Adapter cable NE                                                                          |
| _                      | Metal panel with a viscose sponge soaked in a 0.9 % saline solution (as return electrode) |
| 20132-031              | APC applicator                                                                            |
| 20132-221              | FiAPC 2200 A probe (only if a FiAPC socket is available)                                  |
| 20189-303              | Two pedal footswitch with ReMode<br>(only if a FiAPC socket is available)                 |
| 20134-XXX <sup>1</sup> | Pressure regulator                                                                        |
| _                      | Argon gas bottle                                                                          |
|                        |                                                                                           |

Testing and measuring equipment

1. Depending on the bottle connection.

| Test on APC socket (Activation<br>CUT/COAG)              | Test setup                                                                                                    |  |  |
|----------------------------------------------------------|----------------------------------------------------------------------------------------------------|--|--|
|                                                          | <ul> <li>The test specimen is connected to the power supply via a VIO S HF surgical unit.</li> <li>The Basic Program is selected.</li> <li>The NE patient cable with the shorted adapter cable is connected to the NE socket of the VIO S.</li> </ul> |  |  |
|                                                          | Test procedure                                                                                                    |  |  |
|                                                          | <ol> <li>Plug the MF connector of the APC handle (20132-043) into the test<br/>specimen.</li> </ol>                                                                                                    |  |  |
|                                                          | <ol> <li>Press CUT button on the APC handpiece. On the test specimen CUT<br/>must be activated.</li> </ol>                                                                                                    |  |  |
|                                                          | <ol> <li>Press COAG button on the APC handpiece. On the test specimen COAG<br/>must be activated.</li> </ol>                                                                                                    |  |  |
|                                                          | 4. Remove the APC handpiece.                                                                                                    |  |  |
|                                                          | <ol> <li>Plug the MF connector of the VIO APC handle (20132-200) into the<br/>test specimen.</li> </ol>                                                                                                    |  |  |
|                                                          | <ol> <li>Press CUT button on the VIO APC handpiece. On the test specimen<br/>CUT must be activated.</li> </ol>                                                                                                    |  |  |
|                                                          | <ol> <li>Press COAG button on the VIO APC handpiece. On the test specimen<br/>COAG must be activated.</li> </ol>                                                                                                    |  |  |
|                                                          | 4. Remove the VIO APC handpiece.                                                                                                    |  |  |
| Test on APC and FiAPC sockets<br>(Activation FORCED APC) | Test setup                                                                                                    |  |  |
| IMPORTANT!                                               | For this test only Erbe pressure reducers may be used. For article num-<br>bers see chapter "Testing and measuring equipment".                                                                                                    |  |  |
|                                                          | <ul> <li>The test specimen is connected to the power supply via a VIO S HF sur-<br/>gical unit.</li> </ul>                                                                                                    |  |  |
|                                                          | <ul> <li>The argon gas bottle is connected to the test specimen.</li> <li>The NE socket of the VIO S is connected to one face of a metal panel.<br/>On the metal panel there is a viscose sponge soaked with a 0.9 % saline solution.</li> </ul>      |  |  |
|                                                          | <ul> <li>With APC socket: The VIO APC handpiece with applicator is plugged<br/>into the test specimen.</li> <li>With FiAPC applied The FiAPC parts is approached to the FiAPC parts.</li> </ul>                                                       |  |  |

• With FiAPC socket: The FiAPC probe is connected to the FiAPC socket. The dual-pedal footswitch with ReMode is connected to the VIO S.

|                       | Test procedure                                                                                                    |
|-----------------------|----------------------------------------------------------------------------------------------------|
| WARNING!              | Risk of injury due to electrically conductive objects and high voltage. Do<br>not touch any electrically conductive objects with the instrument when<br>it is activated. Under no circumstances should you touch the beam.                                                                                                    |
|                       | <ol> <li>Set test specimen to:<br/>FORCED APC, 80 watts<br/>Flow 1.8 I/min</li> <li>With APC sockets: Point the VIO APC handpiece at the metal panel<br/>with viscose sponge without touching the NE device. Activate the<br/>handpiece. The argon must ignite.</li> <li>With FiAPC sockets: Point the FiAPC probe at the metal panel with<br/>viscose sponge without touching the NE device. Activate the probe<br/>with the footswitch. The argon must ignite.</li> </ol>                                                                                                    |
|                       | HF socket performance test                                                                                                    |
|                       | The performance test on an additional HF socket with which the APC 2 may<br>be provided is dependent on the VIO electrosurgical unit (VIO D or VIO S) to<br>which the APC 2 is connected. It is therefore only described in the service<br>manual for the relevant VIO electrosurgical unit.                                                                                                    |
| Monopolar / MF socket | <ol> <li>With APC 2 + VIO D: Perform tests as described in the chapter "Fin-<br/>gerswitch activation", Service Manual VIO D.</li> </ol>                                                                                                    |
|                       | <ol> <li>With APC 2 + VIO S: Perform tests as described in the chapter "Finger-<br/>switch activation", Service Manual VIO S.</li> </ol>                                                                                                    |
| Bipolar socket        | <ol> <li>With APC 2 + VIO D: Perform tests as described in the chapter "Automatic start mode", Service Manual VIO D.</li> <li>With APC 2 - VIO C D of the start in the start in the</li></ol> |
|                       | <ol> <li>With APC 2 + VIU S: Perform tests as described in the chapter "Auto-<br/>matic start mode", Service Manual VIO S.</li> </ol>                                                                                                    |

#### 10 • Maintenance and servicing

# CHAPTER 11 Spare parts

801116-276\_V24169 2022-01

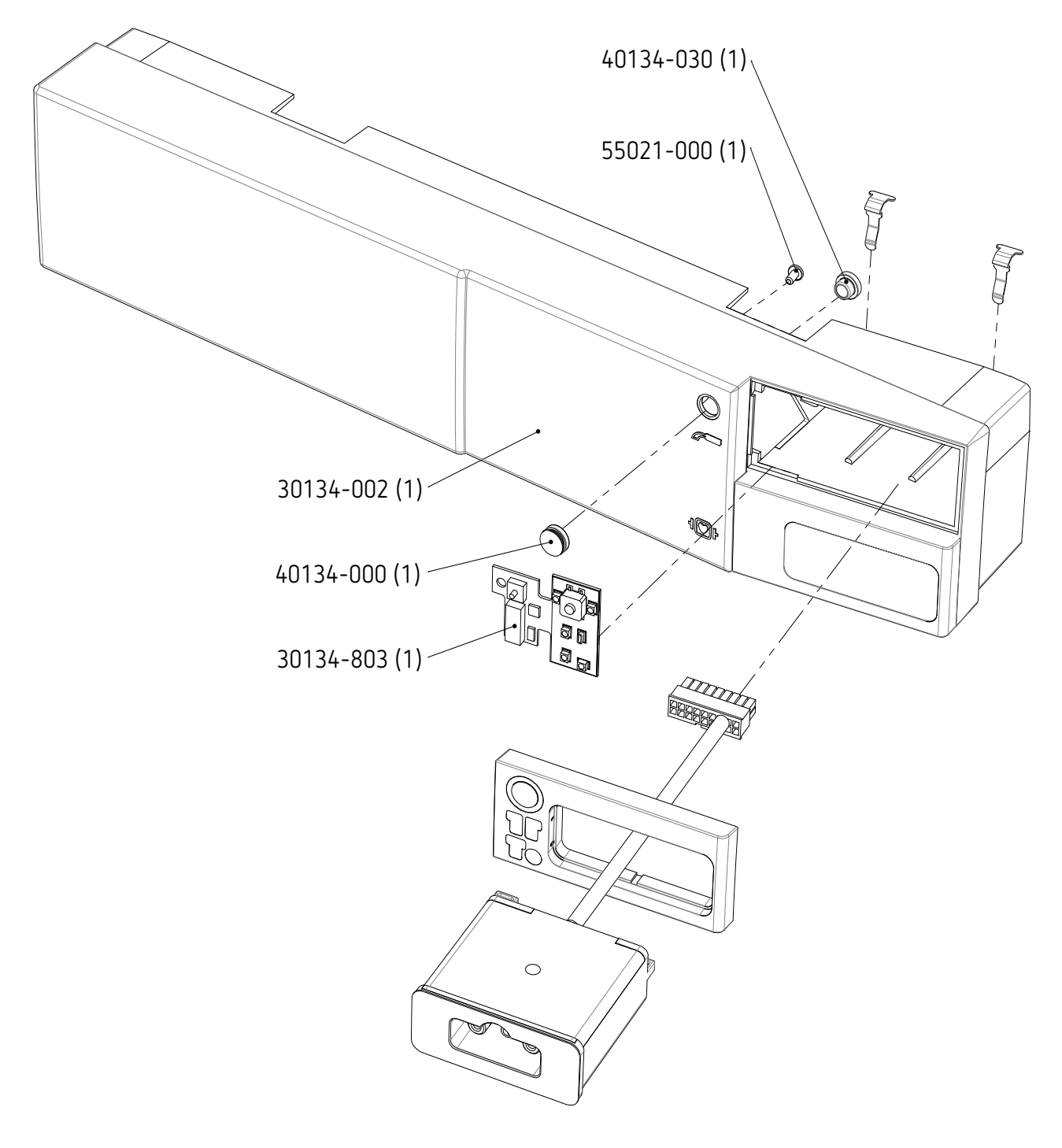

Fig. 11-1

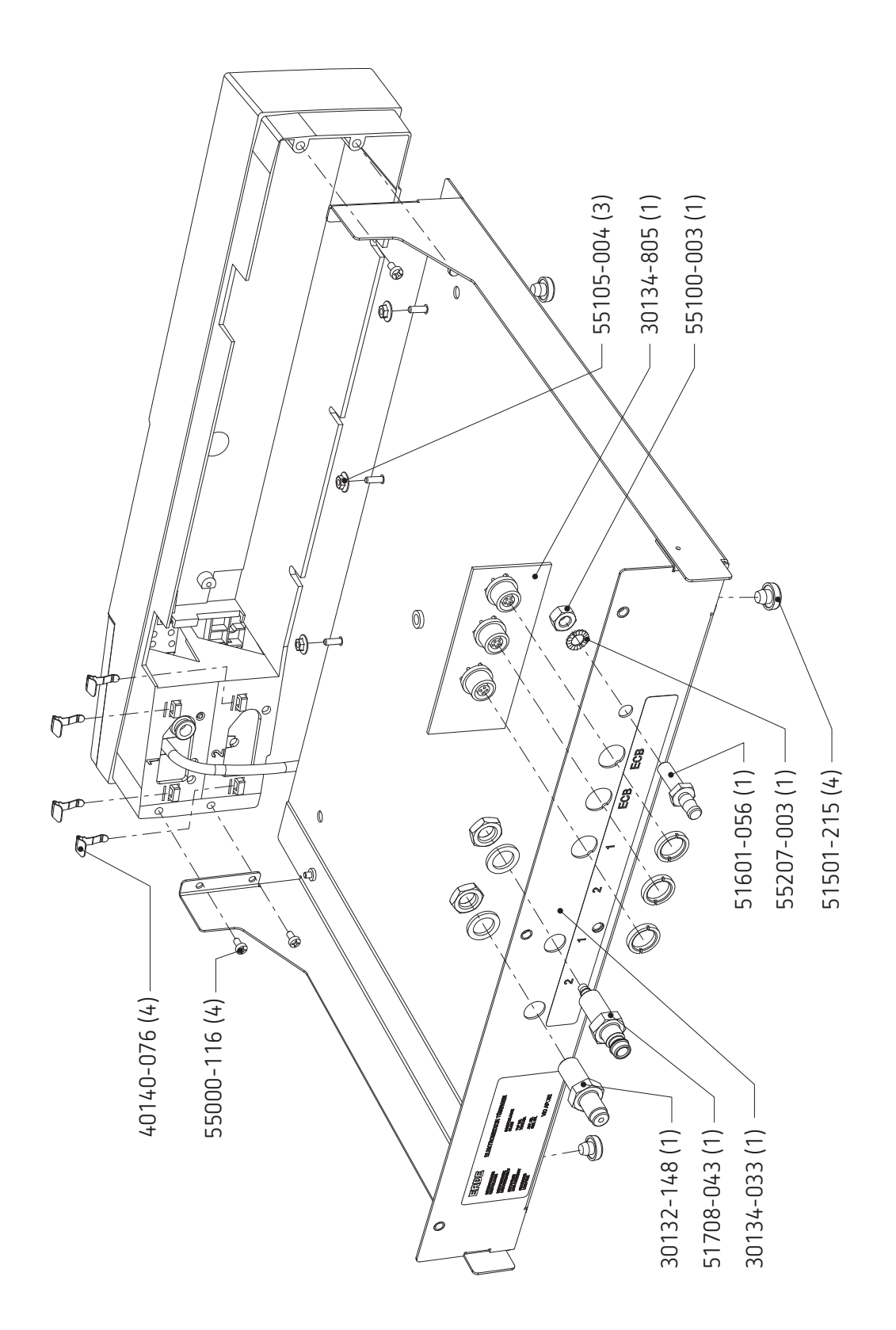

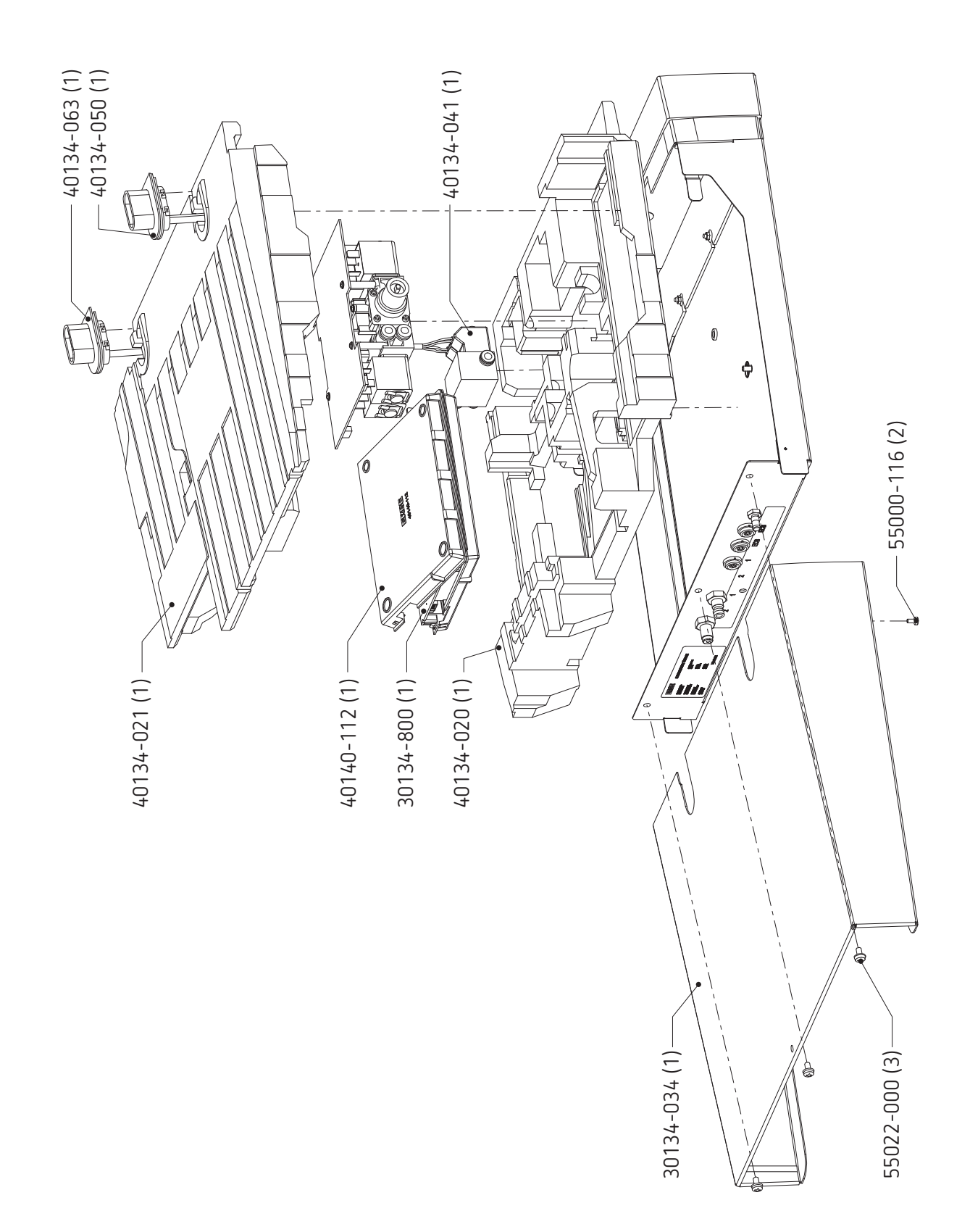

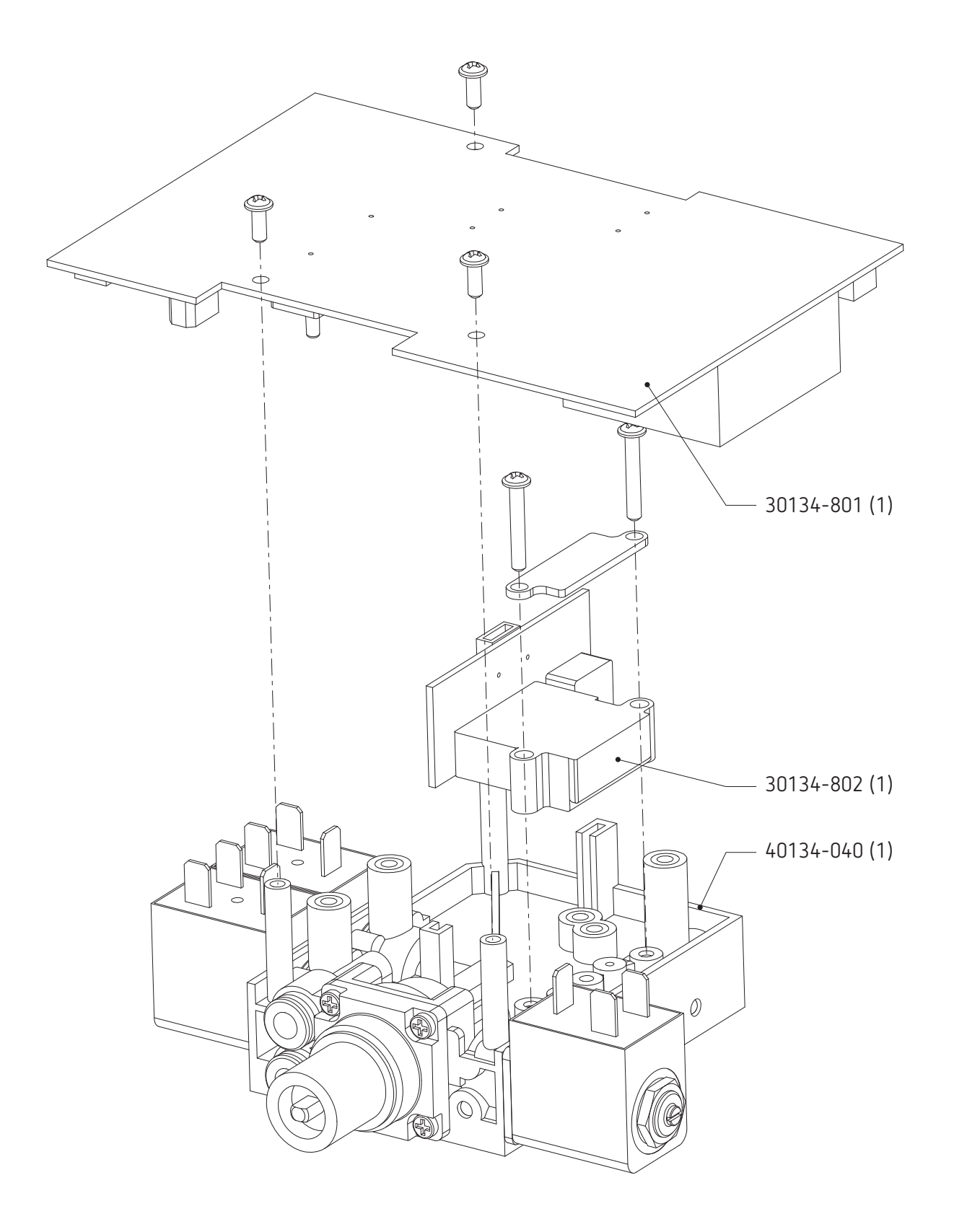

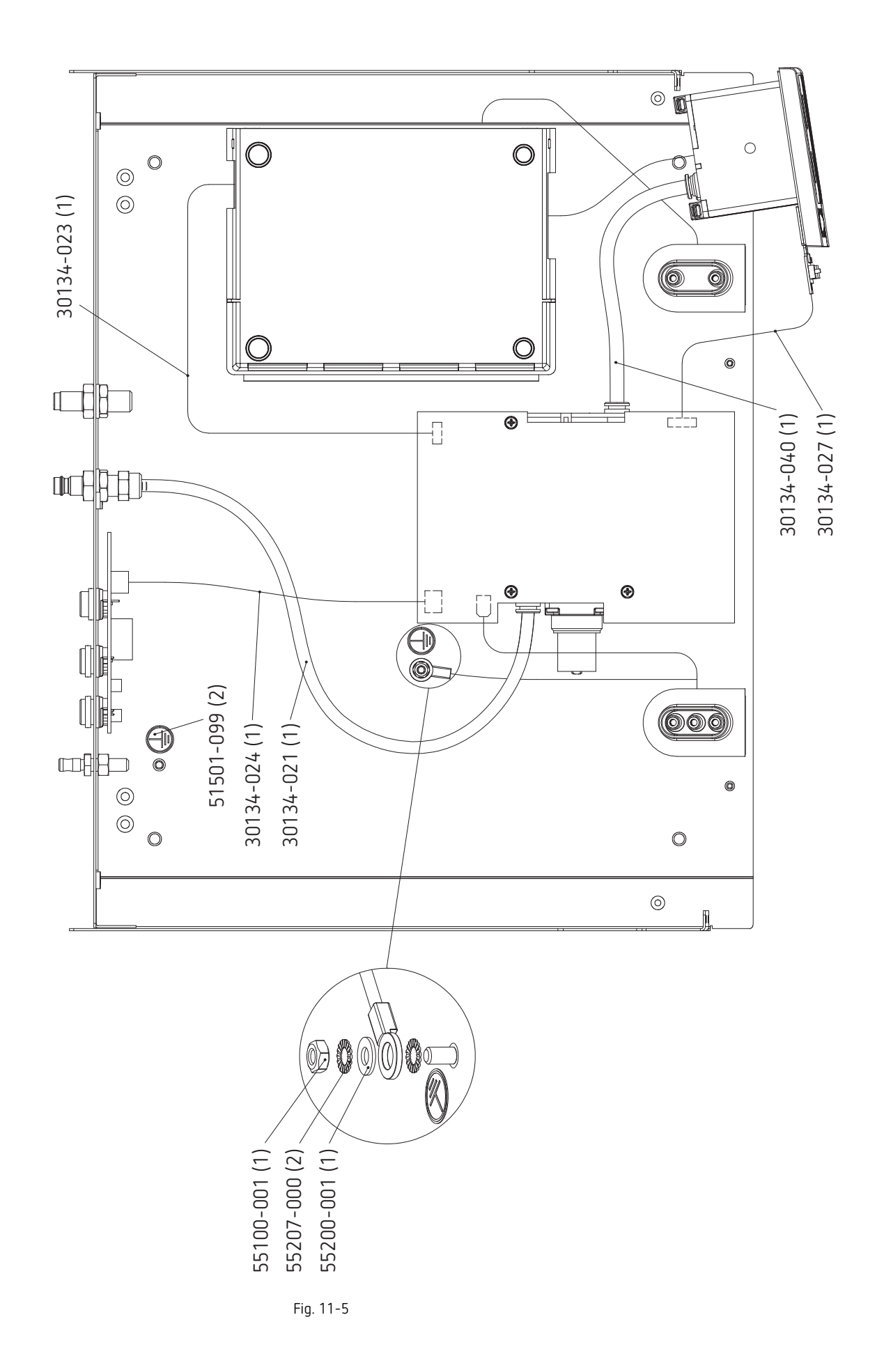

# Circuit Boards

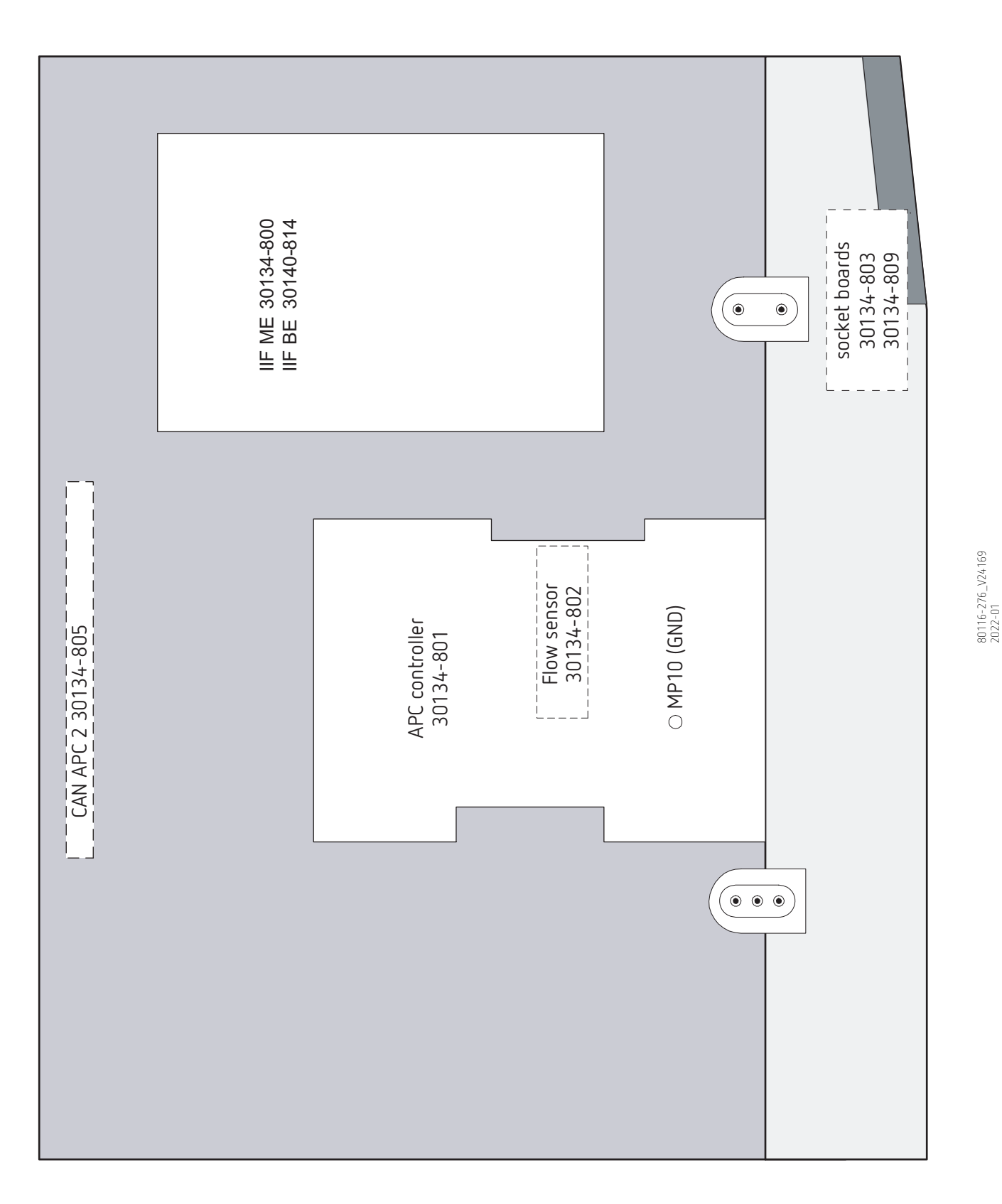

### Socket modules

IMPORTANT! As from V 1.3.x the APC module can take two sockets. One of these sockets must be a APC socket. The second socket can be either a HF socket or, as from V 1.4.x a second APC socket.

#### APC sockets

Erbe Art. No. 20134-651

Socket module FiAPC

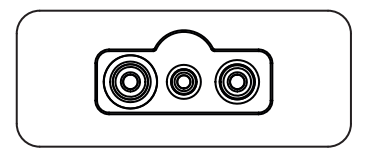

Fig. 11-7

### **Bipolar sockets**

Erbe Art. No. 20140-610

Socket module BI 8/4

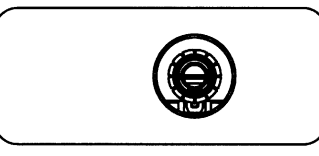

Fig. 11-8

Erbe Art. No. 20140-613

Socket module BI 2Pin 22-28, 8/4

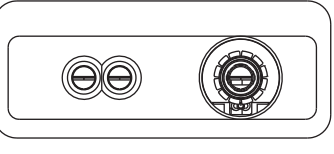

Fig. 11-9

### Monopolar sockets

Erbe Art. No. 20140-622

Socket module MO 3Pin-Bovie

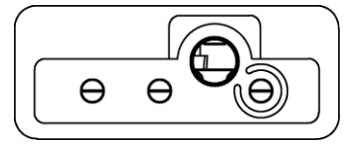

Fig. 11-10

Erbe Art. No. 20140-623

Socket module MO 3Pin, 9/5

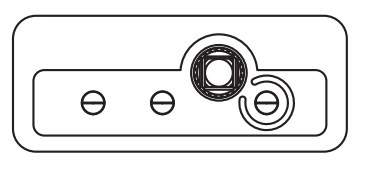

Fig. 11-11

### Multifunction sockets

Erbe Art. No. 20140-630

Socket module MF 0

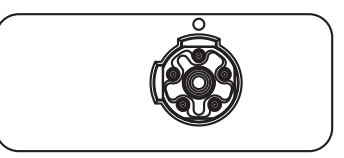

Fig. 11-12

Erbe Art. No. 20140-633

Socket module MF-2

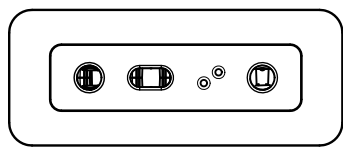

Fig. 11-13